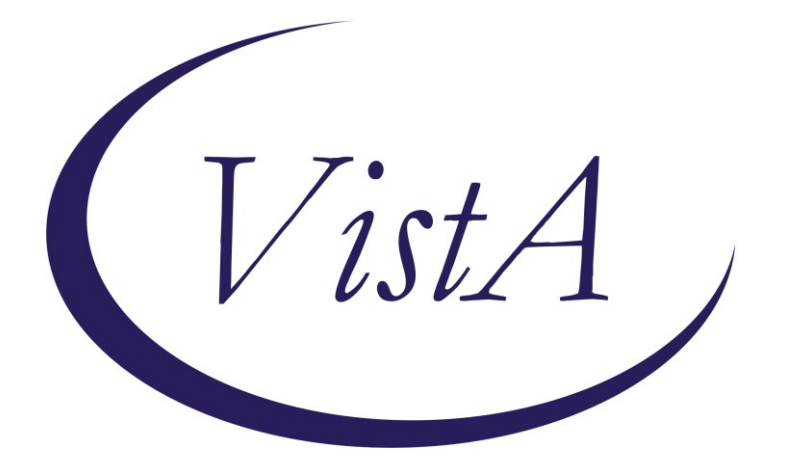

Update \_2\_0\_307E

# **Clinical Reminders**

# TOXIC EXPOSURE SCREEN REMINDER UPDATE

## **Install Guide**

January 2024

Product Development Office of Information Technology Department of Veterans Affairs

| Table of Contents |    |
|-------------------|----|
| INTRODUCTION      | 1  |
| INSTALL DETAILS   | 6  |
| INSTALL EXAMPLE   | 7  |
| POST INSTALLATION | 11 |

## Introduction

This update contains the following changes to the existing Toxic Exposure Screening and Toxic Exposure Screening Follow-up Clinical Reminder Dialogs:

The following changes were made:

- 1. The TOXIC EXPOSURE SCREENING reminder dialog was updated:
  - a. Version is now 5.2
  - b. An unable to screen option was ADDED and can be used to document outreach attempts
    - i. This option WILL NOT resolve the reminder

Do you believe you experienced any toxic exposure(s), such as Airborne Hazards and Open Burn Pit, Gulf War related exposures, Agent Orange, Radiation, contaminated water at Camp Lejeune or other such exposures, while serving in the Armed Forces? Yes: No Don't Know: Declines Screening Unable to contact Veteran/caregiver for screening New option expanded: Contact Type \* View Guidance

```
    Telephone, left message to call back
    Telephone, unable to leave message
    Secure messaging
    Letter
    Alternate contact method
```

#### View Guidance Button:

| Z VA-GP TOXIC EXPOSURE SCREEN UNABLE TO CONTACT METHOD                                                                                                    | $\times$ |
|----------------------------------------------------------------------------------------------------|----------|
| The Toxic Exposure Screening reminder will remain due until the Veteran is<br>screened even if there have been several contact attempts.                                                                                                    | ~        |
| It is recommended that more than one contact type is attempted if you are<br>unable to reach the Veteran.                                                                                                    |          |
| If telephone, secure messaging device or mail are not optimal, alternate<br>contact methods should be considered such as face-to-face, outreach team or<br>other contact. Case Managers and Care Coordinators may be resources for<br>advising outreach methods. |          |
|                                                                                                    | $\sim$   |
| <                                                                                                    | >        |
| Close                                                                                                    | :        |

# 2. The **TOXIC EXPOSURE SCREENING FOLLOW-UP reminder** dialog was updated:

- a) Version is now 5.2
- b) Specific instructions on how to add to the problem list were added
   note this only appears if the patient answered yes to an exposure concern on the screening and does not display in the note:

```
++ To be completed by an authorized closer. TES mandatory training must be completed before use. ++
++ REQUIRED - Add exposure concern to problem list after selecting "Finish" ++
1. Go to encounter
2. On Diagnosis tab, select "Contact with and (suspected) exposure
to other hazardous substances (ICD-10-CM 277.29)"
3. Select "Add to the Problem List"
4. Type "hazardous substance" and select "Search"
5. Select SNOMED Code "Exposure to potentially hazardous substance"
6. Select "OK"
"Exposure to potentially hazardous substance" may also be added
as a new problem directly from the Problems tab.
```

- c) Updated existing "Unable to contact..." option
  - i. Added "View Guidance" button
  - ii. Added alternate contact method as an additional option to first and second contact attempts

| 🖸 Unable to contact Veteran/caregiver for follow-up of toxic exposure concerns.                                        |
|----------------------------------------------------------------------------------------------------|
| View Guidance       Vist Guidance                                                                                      |
| Contact Type *                                                                                                    |
|                                                                                                    |
| igsimeq Telephone, unable to leave message                                                                             |
| 🖸 Secure messaging                                                                                                    |
| C Letter                                                                                                    |
| C Alternate contact method                                                                                             |
| ✓ I affirm that the Veteran does not have access to any of the above modalities and prefers another contact<br>method. |
| Method of contact: *                                                                                                   |
| 🗹 Second attempt (must be different modality than used for first attempt)                                              |
| Contact Type *                                                                                                    |
| 🖸 Telephone, left message to call back                                                                                 |
| 🖸 Telephone, unable to leave message                                                                                   |
| 🖸 Secure messaging                                                                                                    |
| 🖸 Letter                                                                                                    |
| I Alternate contact method                                                                                             |
| ✓ I affirm that the Veteran does not have access to any of the above modalities and prefers another contact<br>method. |
| Method of contact: *                                                                                                   |

View Guidance Button:

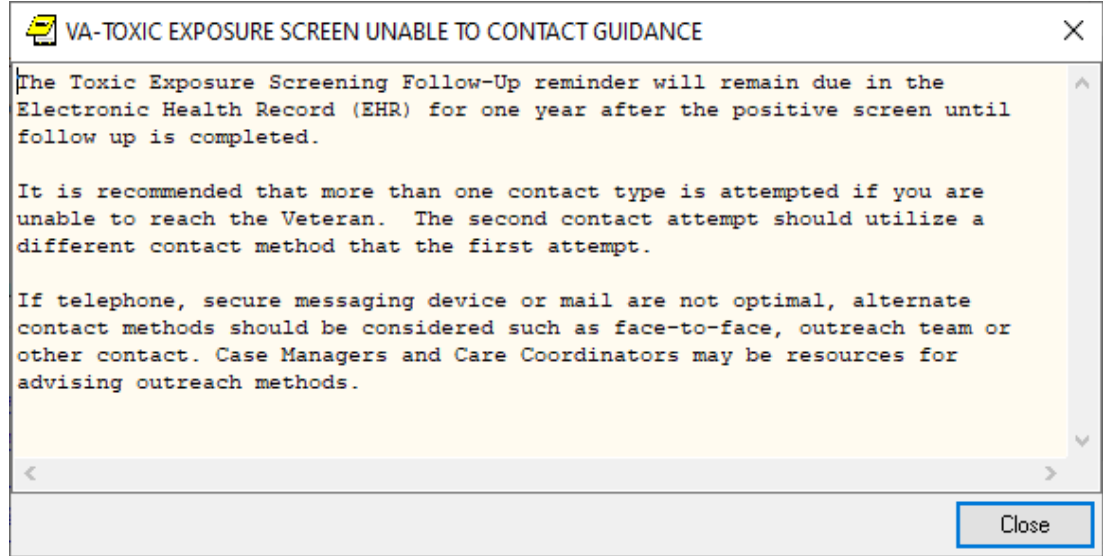

There are no changes to the logic or functionality of the reminder definitions.

UPDATE\_2\_0\_307E contains 1 Reminder Exchange entry: UPDATE\_2\_0\_307E TOXIC EXPOSURE SCREEN REMINDER UPDATE

The exchange file contains the following components:

#### **REMINDER GENERAL FINDINGS**

VIEW PROGRESS NOTE TEXT

#### TIU TEMPLATE FIELD

VA-TOXIC CONTACT VA-TES OMB DATE VA-TES OMB NUM VA-ENV EXP VBA VA-ENV EXP OTHER VA-WORD VA-TOX EXP VSO VA-ENV EXP SYMP RA VA-ENV EXP SYMP GW2 VA-ENV EXP SYMP GW VA-ENV EXP SYMP AH VA-ENV EXP SYMP AH

#### **HEALTH FACTORS**

VA-REMINDER UPDATES [C] VA-UPDATE\_2\_0\_307E VA-TOXIC EXPOSURE SCREEN [C] VA-TOX EXP SCRN UNABLE TO CONTACT ALTERNATE CONTACT METHOD VA-TOX EXP SCRN UNABLE TO CONTACT LETTER VA-TOX EXP SCRN UNABLE TO CONTACT SECURE MESSAGE VA-TOX EXP SCRN UNABLE TO CONTACT TELEPHONE NO MESSAGE I FFT VA-TOX EXP SCRN UNABLE TO CONTACT TELEPHONE LEFT MESSAGE VA-TOX EXP SCRN UNABLE TO CONTACT VA-TOX EXP SCRN VETERAN CONCERN TOXIC EXP NO MED CONCERNS VA-TOX EXP SCRN VETERAN CONCERN TOXIC EXP MED CONCERNS VA-TOX EXP SCRN FOLLOW UP NO CONNECTIONS GIVEN VA-TOX EXP SCRN FOLLOW UP CONSULT TO SOCIAL WORK VA-TOX EXP SCRN FOLLOW UP CONSULT TO TES NAVIGATOR VA-TOX EXP SCRN FOLLOW UP CONSULT TO REGISTRY PROGRAM VA-TOX EXP SCRN FOLLOW UP CONNECTED WITH VSO VA-TOX EXP SCRN FOLLOW UP CONNECTED WITH VBA VA-TOX EXP SCRN VETERAN CONCERN TOXIC EXP REGISTRY QUESTIONS VA-TOX EXP SCRN VETERAN CONCERN TOXIC EXP VA ENROLL QUESTIONS VA-TOX EXP SCRN VETERAN CONCERN TOXIC EXP BENEFIT QUESTIONS VA-TOX EXP SCRN VETERAN CONCERN TOXIC EXP NO QUESTIONS VA-TOX EXP SCRN VETERAN CONCERN DOESNT KNOW VA-TOX EXP SCRN VETERAN CONCERN DECLINED VA-TOX EXP SCRN VETERAN CONCERN EDUCATION PROVIDED OTHER VA-TOX EXP SCRN VETERAN CONCERN OTHER EXPOSURE VA-TOX EXP SCRN VETERAN CONCERN EDUCATION PROVIDED RADIATION VA-TOX EXP SCRN VETERAN CONCERN RADIATION EXPOSURE VA-TOX EXP SCRN VETERAN CONCERN EDUCATION PROVIDED GULF WAR VA-TOX EXP SCRN VETERAN CONCERN GULF WAR EXPOSURE VA-TOX EXP SCRN VETERAN CONCERN EDUCATION PROVIDED CL VA-TOX EXP SCRN VETERAN CONCERN CAMP LEJEUNE EXPOSURE VA-TOX EXP SCRN VETERAN CONCERN EDUCATION PROVIDED AHBP VA-TOX EXP SCRN VETERAN CONCERN AIRBORNE HAZARD BURN PIT VA-TOX EXP SCRN VETERAN CONCERN EDUCATION PROVIDED AO VA-TOX EXP SCRN VETERAN CONCERN AGENT ORANGE VA-TOX EXP SCRN VETERAN CONCERN NONE VA-TOX EXP SCRN FOLLOW UP AUTHORIZED CLOSER NOTIFIED VA-TOX EXP SCRN VETERAN CONCERN TOXIC EXP MED QUESTIONS VA-TOX EXP SCRN VETERAN CONCERN TOXIC EXP DECLINE FOLLOWUP VA-TOX EXP SCRN VETERAB CONCERN TOXIC EXP FOLLOW ALT CONT 2 ATT

VA-TOX EXP SCRN VETERAN CONCERN TOXIC EXP FOLLOW LETTER 2 ATT

VA-TOX EXP SCRN VETERAN CONCERN TOXIC EXP FOLLOW VETTEXT 2 ATT

VA-TOX EXP SCRN VETERAN CONCERN TOXIC EXP FOLLOW SECUR MSG 2 ATT

VA-TOX EXP SCRN VETERAN CONCERN TOXIC EXP FOLL PHONE NO MSG 2ATT

VA-TOX EXP SCRN VETERAN CONCERN TOXIC EXP FOLLOW PHONE MSG 2 ATT

VA-TOX EXP SCRN VETERAN CONCERN TOXIC EXP 2ND ATTEMPT FOLLOWUP

VA-TOX EXP SCRN VETERAN CONCERN TOXIC EXP FOLLOW ALT CONTACT

VA-TOX EXP SCRN VETERAN CONCERN TOXIC EXP FOLLOW LETTER VA-TOX EXP SCRN VETERAN CONCERN TOXIC EXP FOLLOW VETTEXT VA-TOX EXP SCRN VETERAN CONCERN TOXIC EXP FOLLOW SECURE MESSAGE

VA-TOX EXP SCRN VETERAN CONCERN TOXIC EXP FOLLOW PHONE NO MSG

VA-TOX EXP SCRN VETERAN CONCERN TOXIC EXP FOLLOW PHONE LEFT MSG

VA-TOX EXP SCRN VETERAN CONCERN TOXIC EXP FIRST ATTEMPT FOLLOWUP

VA-TOX EXP SCRN VETERAN CONCERN TOXIC EXP UNABLE CONTACT FOLLOW

VA-TOX EXP SCRN VETERAN CONCERN TOXIC EXP PRESUMP COND QUESTIONS

## REMINDER TAXONOMY

VA-TOXIC EXPOSURE

## **REMINDER TERM**

VA-REMINDER UPDATE\_2\_0\_307E VA-USER CLASS FOR TES FOLLOWUP VA-TOXIC EXPOSURE

## HEALTH SUMMARY TYPE:

VA-TOXIC EXP QUESTIONS VA-TOXIC EXPOSURE

HEALTH SUMMARY OBJECTS VA-TOXIC EXP QUESTIONS (TIU)

VA-TOXIC EXPOSURE (TIU)

## TIU DOCUMENT DEFINITION:

VA-TOXIC EXP QUESTIONS VA-TOXIC EXPOSURE

#### **REMINDER DIALOG**

VA-TOXIC EXPOSURE SCREENING PROVIDER FOLLOW UP VA-TOXIC EXPOSURE

## **Install Details**

This update is being distributed as a web host file. The address for the host file is: https://REDACTED /UPDATE\_2\_0\_307E.PRD

The file will be installed using Reminder Exchange, programmer access is not required.

#### Installation:

==================

This update can be loaded with users on the system. Installation will take less than 5 minutes.

## **Pre-Install**

1. Any local modifications to template fields or to the dialog will be overwritten. Please make note of your local modifications prior to re-entering them in the post-install.

Inquire/print the following reminder dialog elements to identify if you have any orders added as an additional finding and/or if you have changed the reminder dialog text (you can also create an exchange file to back them up and install that exchange file backup after this install if you would like):

VAL-TOXIC EXPOSURE SCREENING LOCAL CONTACT INFO VAL-TOXIC EXPOSURE SCREENING REGISTRY EXAM CONSULT VAL-TOXIC EXPOSURE SCREENING REGISTRY EXAM TES NAV VAL-TOXIC EXPOSURE SCREENING REGISTRY EXAM SOCIAL WORK

You will add these orders back and update the dialog text in the post install.

You can also review the template field VA-TOX EXP VSO, this should not be overwritten in the install but it would be good to know what you have in that field if you accidentally overwrite during the install.

# Install Example

To Load the exchange file, in VistA, using the Reminder Exchange menu, use LWH. The URL is https://REDACTED /UPDATE\_2\_0\_307E.PRD

| +     | + Next Screen - Prev Screen ?? More Actions     |                             |
|-------|-------------------------------------------------|-----------------------------|
| CFE   | Create Exchange File Entry                      | LHF Load Host File          |
| CHF   | Create Host File                                | LMM Load MailMan Message    |
| CMM   | Create MailMan Message                          | LR List Reminder Definitios |
| DFE   | Delete Exchange File Entry                      | LWH Load Web Host File      |
| IFE   | Install Exchange File Entry                     | RI Reminder Definition Inqy |
| IH    | Installation History                            | RP Repack                   |
| Selec | ct Action: Next Screen// LWH Load Web Host File |                             |
| Input | t the URL for the .prd file: https://           | /UPDATE_2_0_307E.PRD        |

You should see a message that the file was loaded successfully.

Search and locate an entry titled UPDATE\_2\_0\_307E TOXIC EXPOSURE SCREEN REMINDER UPDATE in reminder exchange.

| +Item | Entry                            | Source                    | Date P | acked         |
|-------|----------------------------------|---------------------------|--------|---------------|
| 363   | UPDATE_2_0_307E TOXIC            | 1                         |        |               |
|       | EXPOSURE SCREEN REMINDER         |                           |        |               |
|       | UPDATE                           |                           |        |               |
| 364   | UPDATE_2_0_308 VA-LONG           |                           |        |               |
|       | COVID-19 SCREEN                  |                           |        |               |
| 365   | UPDATE_2_0_309 VA-CAREGIVER      |                           |        |               |
|       | SUPPORT PROGRAM (CSP) UPDATES    |                           |        |               |
| 366   | UPDATE_2_0_31 VA-REACH           |                           |        |               |
| 367   | UPDATE_2_0_310 VA-REACH VET      |                           |        |               |
|       | UPDATES                          |                           |        |               |
| +     | + Next Screen - Prev Scree       | en ?? More Actions        |        |               |
| CFE   | Create Exchange File Entry       |                           | LHF    | Load Host Fil |
| CHF   | Create Host File                 |                           | LMM    | Load MailMan  |
| CMM   | Create MailMan Message           |                           | LR     | List Reminder |
| DFE   | Delete Exchange File Entry       |                           | LWH    | Load Web Host |
| IFE   | Install Exchange File Entry      |                           | RI     | Reminder Defi |
| IH    | Installation History             |                           | RP     | Repack        |
| Selec | t Action: Next Screen// IFE In:  | stall Exchange File Entry |        |               |
| Enter | a list or range of numbers (1-68 | 37): 363                  |        |               |
|       |                                  |                           |        |               |

At the <u>Select Action</u> prompt, enter <u>IFE</u> for Install Exchange File Entry Enter the number that corresponds with your entry titled UPDATE\_2\_0\_307E TOXIC EXPOSURE SCREEN REMINDER *(in this example it is entry 363, it will vary by site)* that is dated 01/17/2024.

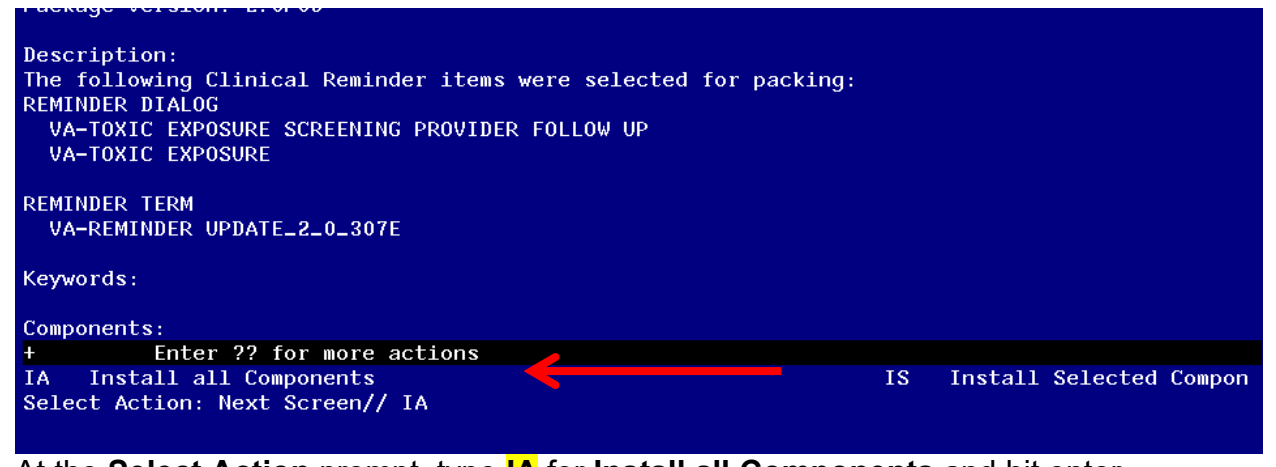

At the <u>Select Action</u> prompt, type <u>IA</u> for **Install all Components** and hit enter. Any items that are NEW in any of the below categories, you should <u>INSTALL</u>. <u>SKIP</u> any items that you are prompted to overwrite.

| You will | then be pr | ompted to | install t | the first D | ialog comp       | onent.  |
|----------|------------|-----------|-----------|-------------|------------------|---------|
| Dacked   | reminder ( | dialog, U | A-TOVIC   | EVDOGLIDE   | <b>ENATIONAL</b> | DTALOC1 |

| Facke | ed reminder dratog. VA-TOATE EAFOSORE [HATTONA              |             |        |
|-------|-------------------------------------------------------------|-------------|--------|
| Item  | n Seg. Dialog Findings                                      | Туре        | Exists |
| 1     | VA-TOXIC EXPOSURE                                           | dialog      | Х      |
| 2     | 5 VA-TOXIC EXPOSURE SCREENING VERSION<br>Finding: *NONE*    | element     | х      |
| 3     | 8 VAL-TOXIC EXPOSURE SCREEN NON CLINICAL<br>Finding: *NONE* | element     | x      |
| 4     | 9 VA-GP TOXIC EXPOSURE SCREEN*                              | group       | х      |
| 5     | 9.10 VA-GP TOXIC EXPOSURE SCREEN YES                        | group       | x      |
| 6     | Finding: *NONE*<br>9.10.5 VA-TOXIC EXPOSIRE SCREEN YES INFO | element     | x      |
| 7     | Finding: *NUNE*<br>9.10.10 VA-GP TOXIC EXPOSURE SCREENING   | group       | x      |
| +     | + Next Screen – Prev Screen ?? More                         | Actions     |        |
| DD    | Dialog Details DT D                                         | ialog Text  |        |
| DF    | Dialog Findings DU D.                                       | ialog Usage |        |
| DS    | Dialog Summary IA I                                         | nstall All  |        |
| Selec | ct Action: Next Screen// IA                                 |             |        |

At the <u>Select Action</u> prompt, type <u>IA</u> to install the dialog – <u>VA-TOXIC EXPOSURE</u> <u>SCREEN</u>

Install reminder dialog and all components with no further changes: Y// ES

| Pack | ed reminder dialog: VA-TOXIC EXPOSURE [NATIONAL DIALOG]     |         |        |
|------|-------------------------------------------------------------|---------|--------|
| VA-T | )XIC EXPOSURE (reminder dialog) installed from exchange     | file.   |        |
| Ite  | N Seq. Dialog Findings                                      | Туре    | Exists |
| 1    | VA-TOXIC EXPOSURE                                           | dialog  | X      |
| 2    | 5 VA-TOXIC EXPOSURE SCREENING VERSION<br>Finding: *NONE*    | element | ×      |
| 3    | 8 VAL-TOXIC EXPOSURE SCREEN NON CLINICAL<br>Finding: *NONE* | element | ×      |
| 4    | 9 VA-GP TOXIC EXPOSURE SCREEN*<br>Finding: *NONE*           | group   | ×      |
| 5    | 9.10 VA-GP TOXIC EXPOSURE SCREEN YES<br>Finding: *NONE*     | group   | ×      |
| б    | 9.10.5 VA-TOXIC EXPOSIRE SCREEN YES INFO<br>Finding: *NONE* | element | ×      |
| 7    | 9.10.10 VA-GP TOXIC EXPOSURE SCREENING                      | group   | X      |
| +    | + Next Screen – Prev Screen ?? More Actions                 |         |        |
| DD   | Dialog Details DT Dialog Tex                                | t       |        |
| DF   | Dialog Findings DU Dialog Usa                               | ge      |        |
| DS   | Dialog Summary IA Install Al                                | 1       |        |
| Sele | rt Action: Next Screen// Q                                  |         |        |

When the dialog has completed installation, you will then be returned to this screen. At the **<u>Select Action</u>** prompt, type **<u>Q.</u>** 

| You will then | be prom | pted to | install t | the next | Dialog | component. |
|---------------|---------|---------|-----------|----------|--------|------------|
|               |         |         |           |          |        |            |

| Packed | d reminder dialog: VA-TOXIC EXPOSURE SCREENING PROVIDER                             | FOLLOW UP | [NATIONAL | DIALOG] |
|--------|-------------------------------------------------------------------------------------|-----------|-----------|---------|
| Item   | Seg. Dialog Findings                                                                | Туре      | Exists    |         |
| 1      | VA-TOXIC EXPOSURE SCREENING PROVIDER FOLLOW UP                                      | dialog    | x         |         |
| 2      | 10 VA-TOXIC EXPOSURE SCREENING PROVIDER FOLLOW UP<br>VERSION<br>Finding: *NONE*     | element   | х         |         |
| 3      | 20 VA-TOXIC EXPOSURE SCREENING PROVIDER INTRO<br>Finding: *NONE*                    | element   | х         |         |
| 4      | 30 VA-GP TOXIC EXPOSURE SCREENING PROVIDER FOLLOW<br>UP REMINDER<br>Finding: *NONE* | group     | х         |         |
| 5      | 30.5 VA-TOXIC EXPOSURE SCREENING PROVIDER FOLLOW UP                                 | element   | x         |         |
|        | Finding: VA-TOXIC EXPOSURE (TIU DOCUMENT DEFINIT)                                   | :ON)      | x         |         |
| +      | + Next Screen - Prev Screen ?? More Actions                                         |           |           |         |
| DD I   | Dialog Details DT Dialog Text                                                       |           |           | I       |
| DF I   | Dialog Findings DU Dialog Usage                                                     | :         |           | Ç       |
| DS I   | Dialog Summary IA Install All                                                       |           |           |         |
| Select | t Action: Next Screen// IA                                                          |           |           |         |

At the <u>Select Action</u> prompt, type <u>IA</u> to install the dialog – <u>VA-TOXIC EXPOSURE</u> <u>SCREENING PROVIDER FOLLOW UP</u>

Install reminder dialog and all components with no further changes: Y// ES....

| Packe | d remin        | der dial                        | og: VA-           | FOXIC EX | POSURE | SCREI  | ENING PROVI | IDER FOL | LOW UP | [NAT] | IONAL       | DIALOG]  |      |    |
|-------|----------------|---------------------------------|-------------------|----------|--------|--------|-------------|----------|--------|-------|-------------|----------|------|----|
| VA-TO | XIC EXP        | OSURE SCI                       | REENING           | PROVIDE  | R FOLL | OW UP  | (reminder   | dialog)  | instal | led t | from        | exchange | fil  | e. |
| Item  | Seq.           | Dialog Fi                       | <u>indings</u>    |          |        |        |             |          | Туре   | Exi   | <u>ists</u> |          |      |    |
| 1     | VA-T           | OXIC EXPO                       | OSURE S           | CREENING | PROVI  | DER FO | DLLOW UP    |          | dialog |       | х           |          |      |    |
| 2     | 10 VA<br>VERSI | -TOXIC EX<br>ON<br>Finding:     | KPOSURE<br>*NONE* | SCREENI  | NG PRO | VIDER  | FOLLOW UP   | e        | lement |       | х           |          |      |    |
| 3     | 20 VA          | -TOXIC EX<br>Finding:           | XPOSURE<br>*NONE* | SCREENI  | NG PRO | VIDER  | INTRO       | e        | lement |       | х           |          |      |    |
| 4     | 30 VA<br>UP RE | -GP TOXIC<br>MINDER<br>Finding: | C EXPOS           | JRE SCRE | ENING  | PROVII | DER FOLLOW  |          | group  |       | х           |          |      |    |
| 5     | 30.5<br>ICD 0  | VA-TOXĬC<br>DDF                 | EXPOSU            | RE SCREE | NING P | ROVIDE | ER FOLLOW U | JP e     | lement |       | х           |          |      |    |
|       |                | Finding:                        | VA-TOX            | IC EXPOS | URE (T | IU DO  | CUMENT DEFI | INITION) |        |       | х           |          |      |    |
| +     | +              | Next Scre                       | een –             | Prev Sc  | reen   | ?? Mo  | ore Action  | S        |        |       |             |          |      |    |
| DD    | Dialog         | Details                         |                   |          |        | DT     | Dialog      | Text     |        |       |             |          | IS – | Ι  |
| DF    | Dialog         | Findings                        |                   |          |        | DU     | Dialog (    | Jsage    |        |       |             | (        | QU   | Q  |
| DS    | Dialog         | Summary                         |                   |          |        | IA     | Install     | A11      |        |       |             |          |      |    |
| Selec | t Actio        | n: Next S                       | Screen/,          | / Q      |        |        |             |          |        |       |             |          |      |    |

When the dialog has completed installation, you will then be returned to this screen. At the <u>Select Action</u> prompt, type  $\underline{Q}$ .

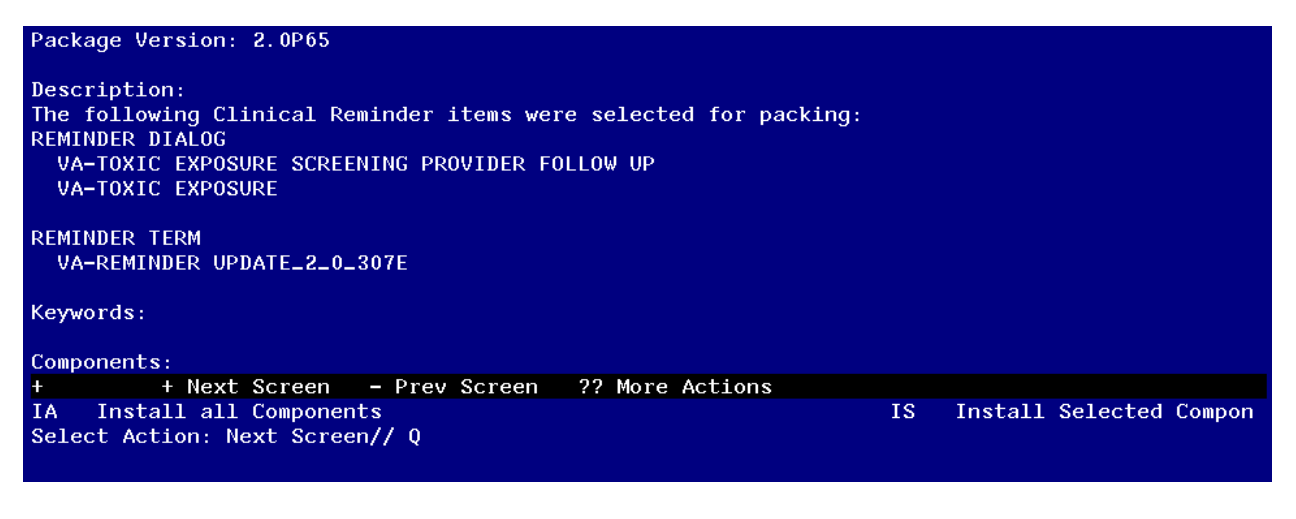

You will then be returned to this screen. At the Select Action prompt, type Q.

Install complete.

# **Post Installation**

- 1. Using your pre-install inquiry, update the dialog text and findings:
  - a. In Vista, using the menu, Reminder Dialog Management, Reminder Dialogs, change your view to Element view. Search for and find the element VAL-TOXIC EXPOSURE SCREENING LOCAL CONTACT INFO. Edit the DIALOG/PROGRESS NOTE TEXT and replace the lines with "xxxxxxx" with the text for local contacts you identified in the pre-install.
  - b. Add consult/referrals to follow up reminder if you previously attached a consult to these items. Review your pre-install inquiry and edit the additional findings and dialog text to match.

To add a quick order, in Vista, using the menu, Reminder Dialog Management, Reminder Dialogs, change your view to Element view. Search for and find the appropriate element and add your quick order as an Additional Finding – DO NOT CHANGE OR REMOVE THE HEALTH FACTOR IN THE FINDING FIELD.

- VAL-TOXIC EXPOSURE SCREENING REGISTRY EXAM CONSULT – represents a Consult/Referral to Registry Program
- VAL-TOXIC EXPOSURE SCREENING REGISTRY EXAM SOCIAL WORK – represents a Consult/Referral to Social Work
- VAL-TOXIC EXPOSURE SCREENING REGISTRY EXAM TES NAV – represents a Consult/Referral to TES Navigator

- 2. In CPRS, open the reminder Toxic Exposure Screening and confirm the version displays as 5.2. Confirm your local information added in step 1 is also correct.
- 3. In CPRS, open the reminder Toxic Exposure Screening Follow-up and confirm the version displays as 5.2. Confirm your local information added in step 1 is also correct.
- 4. Review template field VA-TOX EXP VSO and confirm the correct information displays.